# Hướng dẫn mở tài khoản tiết kiệm điện tử dành cho Khách hàng cá nhân

# MỤC LỤC

| 1. | Mở tài khoản tiết kiệm điện tử qua Internet banking (khách hàng đã đăng ký IB)           |
|----|------------------------------------------------------------------------------------------|
| 2. | Mở tài khoản tiết kiệm điện tử qua MyVIB (khách hàng đã đăng ký Internet Banking)        |
| 3. | Mở tài khoản tiết kiệm điện tử qua MyVIB (khách hàng chưa đăng ký Internet Banking) 11   |
| 4. | Mở tài khoản tiết kiệm điện tử qua website (khách hàng chưa đăng ký Internet Banking) 16 |
| 5. | Đóng tài khoản tiết kiệm điện tử qua Internet Banking 22                                 |
| 6. | Đóng tài khoản tiết kiệm điện tử qua MyVIB25                                             |

#### 1. Mở tài khoản tiết kiệm điện tử qua Internet banking (khách hàng đã đăng ký IB)

Bước 1: Vào đường đẫn Internet Banking tại địa chỉ: https://ib.vib.com.vn

# Dǎng nhập dịch vụ Internet Banking Image kếy ngay Tên đăng nhập Image kếy ngay EBANK Image kếy ngay Mật khẩu Image kếy ngay Image kếy ngay Dịch vụ Internet Banking Mật khẩu Image kếy ngay Image chính sách bảo mật Image kếy ngay Image chính sách bảo mật Image kếy ngay Dăng nhập Image kếy ngay Image chính sách bảo mật Image kếy ngay Image chính sách bảo mật Image kếy ngay Image chính sách bào mật Image kếy ngay Image chính sách bào mật Image kếy ngay Image chính sách bào mật Image kếy ngay Image chính sách bào mật Image kếy ngay Image chính sách bào mật Image kếy ngay Image chính sách bào mật Image kếy ngay Image chính sách bào mật Image kếy ngay Image chính sách bào mật Image kếy ngay Image chính sách bào mật Image kếy ngay Image chính sách bào mật Image kếy ngay Image chính sách bào mật Image kếy ngay Image chính sách bào mật Image kếy ngay Image chính sách bào mật

#### Bước 2: Chọn chức năng "Mở tài khoản"

Màn hình hiển thị tất cả sản phẩm hiện có và tóm tắt lợi ích sản phẩm. Nhấn "**Mở ngay**" tại "Tiết kiệm điện tử linh hoạt" hoặc "Tiết kiệm điện tử có kỳ hạn" để bắt đầu mở tiết kiệm diện tử.

|                                                                                                    | Lựa chọn tài khoán của bạn                                                                                                    | l                                                                                         |
|----------------------------------------------------------------------------------------------------|----------------------------------------------------------------------------------------------------|-------------------------------------------------------------------------------------------|
|                                                                                                    |                                                                                                    | ***                                                                                       |
| Tái khoán thanh toán                                                                                         | Tiết kiệm điện từ ĩnh loat                                                                                                    | Tiết kiệm điện tử có kỳ hạn                                                               |
| Đảp ứng nhụ câu giao dịch đã dạng của bạn<br>với công củ quốc lý thị chính an thần, lính<br>hoạt và hiệu quố | Trist beim hóm nagi, shủ dộng ngày mại.<br>Trist hiện những kế hoạch tương lợi của bạn<br>đơn giản hơn với nhiệu tiện lới vuệt trởi | Cách tốt nhất đã sinh lới trên của bạn mội<br>ngây với lới suất hập đắn, kỳ hạn phong phi |
| MEMORY                                                                                                    | SECTRONIAN                                                                                                    | HICTHORY                                                                                  |
| SEN THEN &                                                                                                   | NEW TINEN >                                                                                                    | ACM THEM 1                                                                                |

#### Bước 3: Cung cấp thông tin mở tài khoản tiết kiệm điện tử

 Lưu ý: Nếu bạn mở tài khoản tiết kiệm điện tử vào ngày nghỉ, ngày lễ, số tiền gửi sẽ được tạm giữ trên tài khoản thanh toán và tài khoản tiết kiệm điện tử sẽ có hiệu lực vào ngày làm việc tiếp theo. Thông báo sau sẽ xuất hiện trên màn hình mở tài khoản vào ngày nghỉ, lễ:

| % Hoàn thành<br>0% | % Hoàn thành<br>0% 100%<br>Ig tin cả nhân | % thàn thành<br>0%<br>100%<br>Ving tin cả nhân<br>Tên Khách hàng GSXFSJKDN Số điện thoại 0994654654 |              | Thông tin<br>tải khoản | Xác nhận<br>thông tin |     |  |  |  |  |
|--------------------|-------------------------------------------|----------------------------------------------------------------------------------------------------|--------------|------------------------|-----------------------|-----|--|--|--|--|
| iông tin cá phân   | ng tin cá nhân                            | yng tin cá nhân<br>Tên Khách hàng GSXFSJKDN Số điện thoại 0994654654                                | % Hoàn thành |                        |                       |     |  |  |  |  |
| ông tin cả nhận    | ng tin cá nhân                            | ng tin cá nhân<br>Tên Khách hàng GSIKFSIKDN Số điện thoại 0984654654                                | 0%           |                        |                       | 078 |  |  |  |  |
| ong an oa man      |                                           | Tên Khách hàng GSJKFSJKDN Số điện thoại 0984654654                                                  |              |                        |                       |     |  |  |  |  |

- Hệ thống hiển thị thông tin của bạn đã có tại VIB.
- Bạn chọn tài khoản thanh toán trực tuyến hiện có để cắt tiền từ tài khoản này sang tài khoản tiết kiệm điện tử. (<u>Lưu ý</u>: chi nhánh quản lý của tài khoản thanh toán trực tuyến được chọn để cắt tiền cũng sẽ là chi nhánh quản lý của tài khoản tiết kiệm điện tử được tạo ở đây.)
- Bạn chọn số tiền gửi (loại tiền gửi là VND). Lưu ý: Số tiền gửi tối thiểu là 1,000,000 VNĐ
- Bạn chọn kỳ hạn gửi tương ứng với số tiền gửi đã nhập. Sau khi chọn số tiền gửi và kỳ hạn gửi, hệ thống sẽ tự động hiển thị thông tin lãi dự thu, ngày hiệu lực và ngày đến hạn của tài khoản.
- Bạn chọn yêu cầu khi đến hạn. Đây là yêu cầu mà hệ thống sẽ tự động thực hiện khi tài khoản tiết kiệm điện tử của bạn đáo hạn.

Lưu ý: nếu bạn chọn "Lãi chuyển sang TKTT và gốc tự động tái tục một kỳ hạn mới" hoặc "Tự động tất toán và chuyển số tiền gốc, lãi vào TKTT", bạn cần phải chọn "Tài khoản nhận gốc, lãi" là tài khoản thanh toán để chuyển tiền từ tài khoản tiết kiệm điện tử sang.

|                                                                                                    | Thông tin<br>tài khoản                                                          | Xác nhận<br>thông tin                                |                                              |
|----------------------------------------------------------------------------------------------------|---------------------------------------------------------------------------------|------------------------------------------------------|----------------------------------------------|
| 0%                                                                                                    | % He                                                                            | bàn thành                                            | 100%                                         |
| Thông tin cá nhân                                                                                                    |                                                                                 |                                                      |                                              |
| Tên Khách hàng 🛛 🕻                                                                                                    | SSJKFSJKDN                                                                      | Số điện thoại                                        | 0984654654                                   |
| CMND/Hộ chiếu J                                                                                                    | DRJHDN278348                                                                    | Email                                                | TUNG.HOANGMANH@VIB.COM                       |
| Tài khoàn chuyến tiền *<br>Số tiền gửi *<br>Loại tiền gửi *<br>Kỳ hạn gửi *<br>Lãi dự thu<br>Ngày hiệu lực<br>Yêu cầu khi đến hạn *<br>Tài khoản nhận gốc, lãi | TK thanh toán<br>VND<br>Ngày đến hạn<br>Lãi nhập gốc và tự độn<br>Vui lòng chọn | 014704060<br>Số tiền tối<br>g tải tục một kỳ hạn mới | 0043476 ▼<br>i thiếu 1,000,000 VND<br>↓<br>↓ |
| HỦY                                                                                                    | < QUAY LẠI                                                                      | TIÉP TỤC >                                           |                                              |
|                                                                                                    |                                                                                 |                                                      |                                              |

Mở tài khoản > Tiết kiệm điện từ linh hoạt

Nếu bạn muốn lưu đơn mở tài khoản để tiếp tục thực hiện vào thời gian khác, bạn nhấn nút
 "Hủy", màn hình yêu cầu bạn xác nhận lưu đơn mở tài khoản hoặc hủy đơn mở tài khoản sẽ

hiển thị. Bạn chọn "**Lưu**" để lưu đơn mở tài khoản. Trong lần đăng nhập sau, khi bạn vào chức năng mở tài khoản tiết kiệm điện tử, hệ thống sẽ hiển thị các thông tin bạn đã nhập và lưu lên màn hình.

| ₩ Hoan thanh 0% i  | 10%                                                            |                                                                 |                       | =100% |  |
|--------------------|----------------------------------------------------------------|-----------------------------------------------------------------|-----------------------|-------|--|
|                    | 101321980                                                      |                                                                 | pnungvuoung@gmail.com | 1     |  |
|                    | 26/09/1997                                                     |                                                                 | Thái Bình, Hà Nội     | ~     |  |
|                    |                                                                |                                                                 |                       |       |  |
| Loại tiền          |                                                                |                                                                 | $\mathbf{x}$          |       |  |
|                    | Hủy<br>Thoật                                                   | Lưu<br>Lưu và th                                                | oát                   |       |  |
| Mục dich mà thêm   |                                                                |                                                                 |                       |       |  |
| Đặc tinh tại khoan | Sõ dư tối thiếu 1                                              | .00,000 VND                                                     |                       |       |  |
|                    | Miễn phi quân lý tả<br>Số đư tối thiếu 2                       | ii khoan. Áp dụng các<br>00,000 VND                             | phí khác 💡            |       |  |
|                    | Miễn phi quản lý tá<br>Miễn phi chuyên tá<br>Số đư tối thiểu 1 | ài khoản. Miễn phi rút<br>ên qua Ngân hàng điện<br>,000,000 VND | tiên tại ATM 👂        |       |  |
| Chi nhánh mớ       | Chọn Tinh/Thành phố                                            |                                                                 | •                     |       |  |
|                    |                                                                |                                                                 |                       |       |  |

- Chọn **Tiếp tục** để thực hiện tiếp

# Bước 4: Kiểm tra thông tin

- Màn hình hiển thị các thông tin bạn đã thay đổi/lựa chọn
- Bạn kiểm tra lại các thông tin và tích nút Xác nhận đã đọc hiểu và đồng ý với điều kiện, điều khoản mở tài khoản.
- Bấm Lấy mã OTP, hệ thống sẽ gửi mã OTP vào số điện thoại đăng ký
- Nhập OTP và bấm Xác nhận để gửi yêu cầu tới Ngân hàng

#### Mở tài khoản > Tiết kiệm điện tử linh hoạt

| nhận thông tin                                               | Vui lòng kiếm tra lại thông tin d                                                                                                    | lưới đây và xác nhận yêu cầu mở tải                                                                              | khoán của bạn                                                                                                    |  |  |
|--------------------------------------------------------------|----------------------------------------------------------------------------------------------------|----------------------------------------------------------------------------------------------------|----------------------------------------------------------------------------------------------------|--|--|
| Tên Khách hàng<br>CMND/Hộ chiếu<br>Ngày cấp                  | T<br>GSJKFSJKDN<br>JDRJHDN278348<br>26/09/2015                                                                                                    | Thông tin cá nhân<br>Số điện thoại<br>Email<br>Địa chí                                                           | 0984654654<br>TUNG.HOANGMANH@VIB.COM.<br>VN<br>HEAVEN AND HELL                                                                  |  |  |
| Tài khoàn chuyến tỉ<br>Số tiền gửi<br>Kỳ hạn gửi<br>Lãi suất | En 601704060237205<br>1,000,000 VND<br>7 ngày<br>20.00%/năm                                                                                                    | h <b>ông tin tài khoản</b><br>Ngày hiệu lực<br>Ngày đến hạn<br>Yêu câu khi đến hạn<br>Tài khoản nhận gốc,<br>Iãi | 06/01/2016<br>13/01/2016<br>Tự động tất toán và chuyển số<br>tiền gốc, lãi vào TKTT<br>Tiền gửi thanh toán -<br>014704060043476 |  |  |
| Bằng vị                                                      | Vui lòng nhập mã OTP để đảm bảo an toàn cho giao dịch của bạn<br>Lãy mã OTP<br>Bằng việc nhân nút XÁC NHẬN, bạn xác nhận rằng bạn đã đọc, hiếu và đông ý với các Điều kiện<br>và điều khoản mở và cử dung tài khoản tiết kiểm điện từ của VIR |                                                                                                    |                                                                                                    |  |  |

- Sau khi gửi tới Ngân hàng thành công, màn hình hiển thị thông báo thông tin về Tài khoản tiết kiệm điện tử đã được tạo. Quá trình tạo tài khoản tiết kiệm điện tử đã hoàn tất.
- Nếu muốn gửi thông tin mở tài khoản tới địa chỉ email khác, bạn nhập địa chỉ email và bấm
   Gửi, hệ thống sẽ gửi email/SMS thông báo số tài khoản đã được tạo.

#### Mở tài khoản > Tiết kiệm điện tử linh hoạt

|       | % Hoà                                                | in thành                                                    |               |
|-------|------------------------------------------------------|-------------------------------------------------------------|---------------|
| 0%    |                                                      | 100                                                         | %             |
|       |                                                      | 100%                                                        |               |
|       | (                                                    | 2                                                           |               |
|       | 6                                                    | $\checkmark$                                                |               |
|       | Cảm ơn bạn đã sử (                                   | dụng dịch vụ của VIB                                        |               |
|       | Tài khoán tiết kiệm của b<br>Email thông bảo đã được | oạn đã được tạo thành công<br>gửi tới địa chỉ email của bạn |               |
|       | Số tài khoản                                         | 601704040017580                                             | 50            |
|       | Tên tài khoán                                        | GSJKFSJKDN                                                  |               |
|       | Loại tài khoản                                       | Tiết kiệm điện tử linh hoạt                                 |               |
|       | Số tiên gửi                                          | 1,000,000 VND                                               |               |
|       | Kỳ hạn                                               | 7 ngày                                                      |               |
|       | Lãi suất                                             | 20.00%/năm                                                  |               |
|       | Ngày hiệu lực                                        | 06/01/2016                                                  |               |
|       | Ngày đến hạn                                         | 13/01/2016                                                  |               |
|       | Người phê duyệt                                      | GSJKFSJKDN, 13:49 06/01/2016                                | Þ             |
| Bạn n | nuốn gửi thông tin mở tài khoản tới ngu              | 'ời khác? Nhập email Gứt                                    |               |
|       |                                                      |                                                             |               |
|       | TRAN                                                 | IG CHỦ 🚽 🖶 In đơn mở tài khoản                              |               |
|       | <u>Mở tài k</u>                                      | hoán khác                                                   |               |
|       |                                                      |                                                             |               |
|       |                                                      |                                                             |               |
| ,     | 6,99%/năm cho lãi suất vay                           |                                                             |               |
| <     | Cơ hội trúng xe BMW 320i GT hoặc căn hộ The          | Krista                                                      | $\rightarrow$ |
|       | DÂNG KÌ NGAY                                         | Nam Span Mar                                                |               |

 Sau khi gửi yêu cầu tới Ngân hàng, bạn có thể xem lại đơn mở tài khoản và trạng thái đơn tại Chức năng "Xem đơn mở tài khoản"

#### Xem đơn mở tài khoản Mở tài khoản

#### Xem đơn mở tài khoản

| STT | Số đơn mở TK     | Ngày yêu cầu | Loại tài khoản              | Trạng thái |
|-----|------------------|--------------|-----------------------------|------------|
| 1   | 2015112400094792 | 24/11/2015   | Tiết kiệm điện từ linh hoạt | Đã duyệt   |
| 2   | 2015111600053447 | 16/11/2015   | Tiết kiệm điện từ linh hoạt | Đã duyệt   |
| 3   | 2015111600053395 | 16/11/2015   | Tiết kiệm điện từ linh hoạt | Đã duyệt   |
| 4   | 2015110400049244 | 05/11/2015   | Tiền gửi thanh toán         | Mới tạo    |
| 5   | 2015110400049183 | 04/11/2015   | Tiết kiệm điện từ linh hoạt | Đã duyệt   |
| 6   | 2015110200048529 | 02/11/2015   | Tiết kiệm điện từ linh hoạt | Đã duyệt   |
| 7   | 2015103000047938 | 30/10/2015   | Tiết kiệm điện tử có kỷ hạn | Đã duyệt   |
| 8   | 2015092500023204 | 25/09/2015   | Tiền gửi thanh toán         | Đã duyệt   |
|     |                  |              |                             |            |

Tìm thấy 8 đơn mở tài khoản, hiến thị từ 1-8

# 2. Mở tài khoản tiết kiệm điện tử qua MyVIB (khách hàng đã đăng ký Internet Banking)

Nếu bạn chưa download ứng dụng MyVIB, hãy download ngay trên Play Store, App Store hoặc Windows Phone Store hoàn toàn miễn phí.

#### Bước 1: Đăng nhập ứng dụng MyVIB

#### Bước 2: Chọn chức năng "Mở tài khoản"

- Tại màn hình chính sau khi đăng nhập, chọn chức năng "Mở tài khoản"
- Màn hình hiển thị các sản phẩm. Nhấn vào "Tiết kiệm điện tử linh hoạt" hoặc "Tiết kiệm điện tử có kỳ hạn".
- Màn hình hiển thị thông tin Lợi ích tài khoản. Nhấn **Mở ngay** để tiếp tục.
- Màn hình hiển thị thông tin điều kiện diều khoản. Nhấn **Tôi đồng ý** để mở tài khoản.

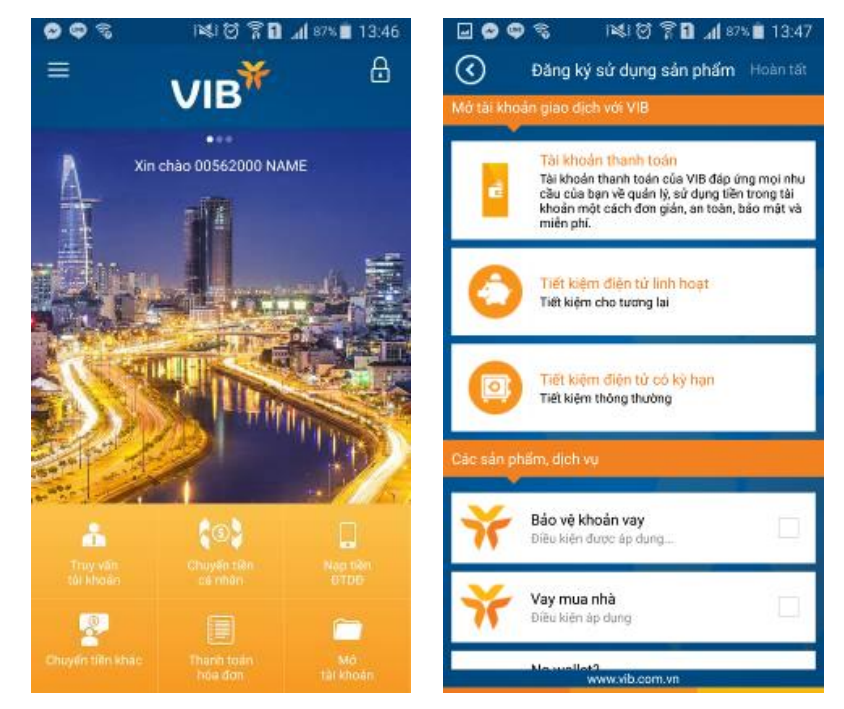

#### Bước 3: Cung cấp thông tin mở tài khoản tiết kiệm điện tử

- Hệ thống hiển thị thông tin của bạn đã có tại VIB.
- Bạn chọn tài khoản thanh toán trực tuyến hiện có để cắt tiền từ tài khoản này sang tài khoản tiết kiệm điện tử. (<u>Lưu ý</u>: chi nhánh quản lý của tài khoản thanh toán trực tuyến được chọn để cắt tiền cũng sẽ là chi nhánh quản lý của tài khoản tiết kiệm điện tử được tạo ở đây.)
- Bạn chọn số tiền gửi (loại tiền gửi là VND). Lưu ý: Số tiền gửi tối thiểu là 1,000,000 vnd
- Bạn chọn kỳ hạn gửi tương ứng với số tiền gửi đã nhập. Sau khi chọn số tiền gửi và kỳ hạn gửi, hệ thống sẽ tự động hiển thị thông tin lãi dự thu, ngày hiệu lực và ngày đến hạn.
- Bạn chọn yêu cầu khi đến hạn. Đây là yêu cầu mà hệ thống sẽ tự động thực hiện khi tài khoản tiết kiệm điện tử của bạn đáo hạn.

Lưu ý: nếu bạn chọn "Lãi chuyển sang TKTT và gốc tự động tái tục một kỳ hạn mới" hoặc "Tự động tất toán và chuyển số tiền gốc, lãi vào TKTT", bạn cần phải chọn "Tài khoản nhận gốc, lãi" là tài khoản thanh toán để chuyển tiền từ tài khoản tiết kiệm điện tử sang.

|                                      | 🖃 🗢 ବ୍ଳ 🛛 🙀 ଅଟି 🛱 📶 ୬ବ୍ଳ 🗎 14:13     | Image: Stress of State         Image: State         Image: State         Im |
|--------------------------------------|--------------------------------------|----------------------------------------------------------------------------------------------------|
| Tiết kiệm điện tử linh hoạt Tiếp tục | Tiết kiệm điện từ linh hoạt Tiếp tục | Tiết kiệm điện từ linh hoạt Tiếp tục                                                                                                    |
| 8 Hoán thành (1953)                  | 60                                   | 8 Hoàn thành (1055)                                                                                                    |
| Thông tin Khách hàng và Tài khoản    | Thông tin Khách hàng và Tải khoản    | Thông tin Khách hàng và Tài khoản                                                                                                    |
| Thông tin cá nhân 🛛                  | Loại tiên gửi                        | Ngày hiệu lực                                                                                                    |
| Tên Khách hàng.                      | VND                                  | Tự động hiến thị                                                                                                    |
| PHAM DĂN                             | Số tiền gửi                          | Ngày đến hạn                                                                                                    |
| CMND/Hộ chiếu                        | Số tiền tối thiếu 1,000,000 VND      | Tự động hiến thị                                                                                                    |
| 212128331                            | Ký han gửi                           | Yêu câu khi đến hạn                                                                                                    |
| Ngày cấp                             | Vui lõng chọn                        | Vui làng chọn                                                                                                    |
| 30/01/2007                           | Lôi dự thu                           | Tài khoán nhận gốc, lãi                                                                                                    |
| Số điện thoại di động                | Tự động hiến thị                     | Vui lõng chọn 🥒                                                                                                    |
| Tiếp tục                             | Tiếp tục                             | Tiếp tục                                                                                                    |

 <u>Lưu ý</u>: trên thiết bị iOS, hiện tại bạn vẫn cần phải chọn chi nhánh mở tài khoản như hình bên dưới. Ở phiên bản cập nhật tiếp theo của iOS, yêu cầu chọn chi nhánh sẽ được lược bỏ để tăng tính tiện lợi cho bạn.

| ••••• Viettel 3G 2:22 PM (2) 90%             |
|----------------------------------------------|
| C Tiết kiệm điện tử linh Tiếp tục hoạt       |
|                                              |
| % Hoàn thành 🧧 10%                           |
| Thông tin Khách hàng và Tài khoản            |
| Thông tin tài khoản 🕞<br>Vư riông chọn       |
| Lãi dự thu                                   |
| Tự động hiển thị                             |
| Ngày hiệu lực                                |
| Tự động hiển thị                             |
| Ngày đến hạn                                 |
| Tự động hiển thị                             |
| Chi nhánh mở                                 |
| Hồ CHÍ MINH                                  |
| VIB HCM - Tòa nhà SailingTower - 111A Past 🖋 |
| Tiếp tục                                     |

Chọn **Tiếp tục** để thực hiện tiếp. -

#### Bước 4: Kiểm tra thông tin

- Màn hình hiển thị các thông tin tài khoản.
- Bấm Xác nhận: \_

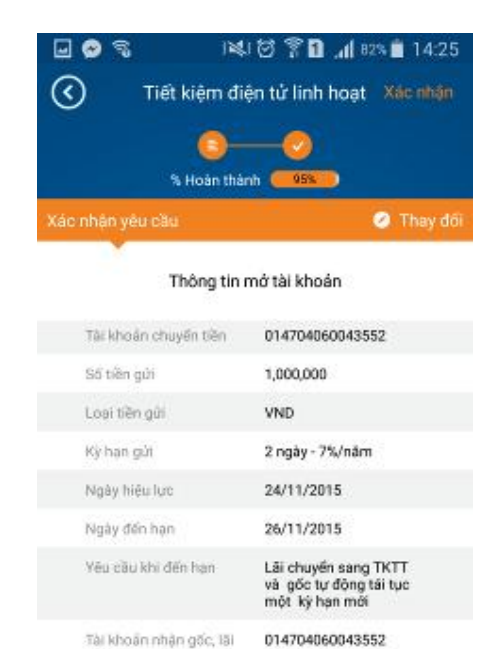

VIB Đồng Nai - Khu VP, Nhà Máy A 42, Cống 1 sản bay Biên Hòa-Đồng Nai

Tài khoán nhận gốc, lãi

Chi nhánh mó

Bước 5: Nhập mã OTP và hoàn tất

- Nhập mã OTP và bấm **Hoàn tất** để gửi yêu cầu tới Ngân hàng

| 🖃 🔗 🖓 🕬 🖉 🛜 🖬 🚛 🕅 🖬 🖬 14: |                                                         |                |  |
|---------------------------|---------------------------------------------------------|----------------|--|
| $\odot$                   | Lấy mã bảo mật                                          | Hoàn tất       |  |
| Vui lòng lấy m            | nă bảo mật từ thiết bị bảo<br>đăng ký sử dụng thiết bị. | i mật nếu bạn  |  |
|                           |                                                         | oạn đã đăng ký |  |
|                           | Lấy mã bảo mật                                          |                |  |
| OTP                       |                                                         |                |  |
| Mā bảo mặt                |                                                         |                |  |
|                           |                                                         |                |  |
|                           |                                                         | 1              |  |
| 1                         | 2                                                       | 3              |  |
| 4                         | 5                                                       | 6              |  |
| 7                         | 8                                                       | 9              |  |
| 0                         | Xong                                                    | €              |  |

- Sau khi gửi tới Ngân hàng và xử lý thành công, màn hình hiển thị thông tin về Tài khoản tiết kiệm điện tử đã được tạo.
- Nếu muốn gửi thông tin mở tài khoản tới địa chỉ email khác, bạn chọn Chia sẻ và nhập địa chỉ email
- Hệ thống sẽ gửi email/SMS thông báo số tài khoản đã được tạo cho bạn tới email/ số điện thoại đi động đã đăng ký.

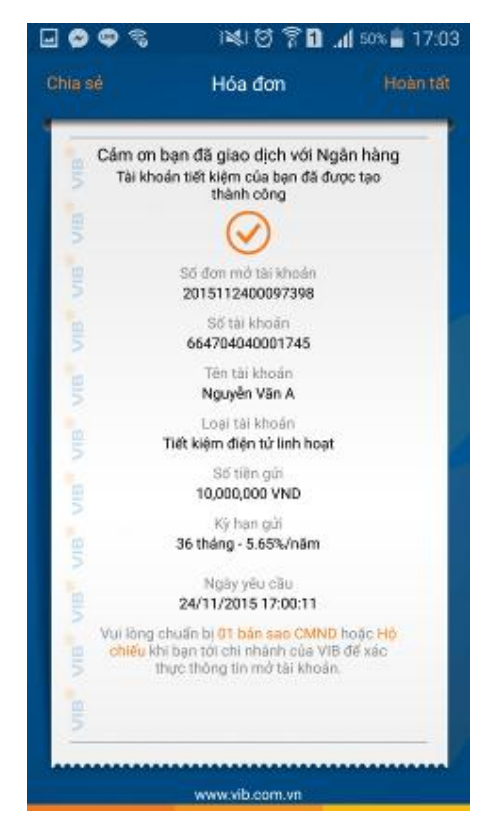

Sau khi gửi yêu cầu tới Ngân hàng, bạn có thể xem lại đơn mở tài khoản và trạng thái đơn tại
 Chức năng "Xem đơn mở tài khoản" ở Menu trên trái:

| 🖬 🛇 🖏 🕬 छि 🛜 🖬 📶 २०१४ 💼 १४:32                               | 🖬 🔗 💲 🛛 🛤 🗑 🛜 🖬 🎢 80% 💼 14:32                                                                                      |
|-------------------------------------------------------------|----------------------------------------------------------------------------------------------------|
| Danh muc 📃                                                  | 🔇 Xem đơn mở tài khoản                                                                                             |
| 💩 Hộp thư                                                   | Danh sách đơn mở tài khoản                                                                                         |
| 🐟 Chat với VIB                                              |                                                                                                    |
| 🛎 Truy vấn tài khoản                                        | Tiet kiem dien tr linh hoat         Dă duyêt - 24/11/2015           2015112400094830         Dă duyêt - 24/11/2015 |
| 🕼 Trợ giúp                                                  | Tiất kiễm điện tử lịnh hoạt                                                                                        |
| 3 Tham quan vib.com.vn                                      | 2015112400094792 Bā duyệt - 24/11/2015 (>)                                                                         |
| Chuyển tiền & Thanh toán 🛛 🗸 🙀                              | Tiết kiệm điện tử linh hoạt                                                                                        |
| CT Uu đãi & Sân phăm                                        | 2015111600053447 Ba duyet - 16/11/2015                                                                             |
| # Chương trình ưu đãi                                       | Tiết kiệm điện tứ linh hoạt                                                                                        |
| <ul> <li>ATM/Chi Nhánh &amp; Điểm khuyến<br/>mại</li> </ul> | 2015111600053395 Da 60yet - 18/11/2015 ()                                                                          |
| <ul> <li>Đăng ký sử dụng sản phẩm</li> </ul>                | Tài khoán thanh toán Mai tao 05/31/2015                                                                            |
| 📰 Xem đơn mở tài khoản 💦 📩                                  | 2015110400049244                                                                                                   |
| Công cụ 🗸 Thự                                               | Tiết kiệm điện tử linh hoạt Bả duyết - 04/11/2015                                                                  |
| Cai dạt 😪                                                   | 2015110400049183                                                                                                   |
| SChuyển t                                                   | Tiết kiệm điện tử linh hoạt Dâ duyệt - 02/11/2015 🕥                                                                |

# 3. Mở tài khoản tiết kiệm điện tử qua MyVIB (khách hàng chưa đăng ký Internet Banking)

Nếu bạn chưa download ứng dụng MyVIB, hãy download ngay trên Play Store, App Store hoặc Windows Phone Store hoàn toàn miễn phí.

# Bước 1: Chọn "Đăng ký sử dụng sản phẩm" hoặc "Mở tài khoản ngay"

 Sau khi download ứng dụng, tại màn hình chính của ứng dụng MyVIB, chọn "Mở tài khoản ngay" hoặc "Đăng ký sử dụng sản phẩm" để bắt dầu đăng ký.  Màn hình hiển thị các sản phẩm. Nhấn vào "Tiết kiệm điện tử linh hoạt" hoặc "Tiết kiệm điện tử có kỳ hạn".

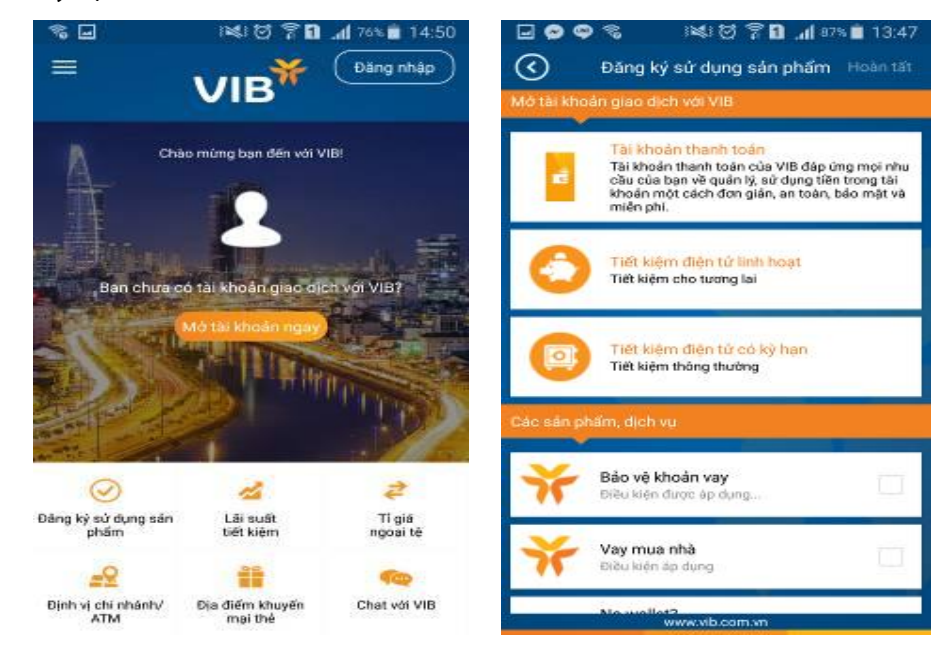

- Màn hình hiển thị thông tin Lợi ích tài khoản. Nhấn **Mở ngay** để tiếp tục.
- Màn hình hiển thị thông tin điều kiện diều khoản. Nhấn **Tôi đồng ý** để mở tài khoản.
- Lưu ý: Nếu bạn mở tài khoản tiết kiệm điện tử vào ngày nghỉ, ngày lễ, số tiền gửi sẽ được tạm giữ trên tài khoản thanh toán và tài khoản tiết kiệm điện tử sẽ có hiệu lực vào ngày làm việc tiếp theo. Thông báo sau sẽ xuất hiện trên màn hình mở tài khoản vào ngày nghỉ, lễ:

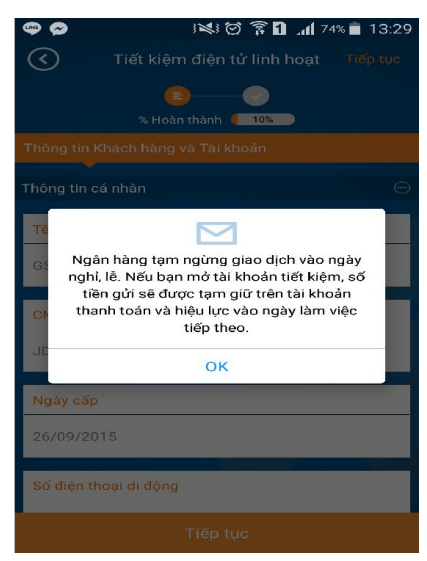

# Bước 2: Cung cấp thông tin liên hệ

- Cung cấp các thông tin liên hệ như Danh xưng, Họ và tên, Email và Số điện thoại
- Nhấn **Bắt đầu** dể tiếp tục

| 오 🗢 🗣 🔋 ।२६। छ 😤 ।<br>🔇 Tiết kiệm điện tử lini                                               | 11                                          |
|----------------------------------------------------------------------------------------------|---------------------------------------------|
| Bắt đầu mở tiết kiệm điện tử linh họ                                                         | at                                          |
| Vui lòng cung cấp thông tin liên hệ c                                                        | úa bạn                                      |
| Danh xưng                                                                                    |                                             |
| Vul lõng chọn                                                                                | 1                                           |
| Họ và tên                                                                                    |                                             |
| Vui lòng nhập                                                                                | 1                                           |
| Địa chi email                                                                                |                                             |
| Vui lòng nhập                                                                                | /                                           |
| Số điện thoại di động                                                                        |                                             |
| Vui lòng nhập                                                                                | 1                                           |
| Tất cả các thông tin cả nhân bạn cung c<br>Chúng tồi cam kết sẽ không chin sẽ hật<br>Bắt đầu | áp sẽ được bảo mặt.<br>cử thông tin nào của |

# Bước 3: Cung cấp thông tin cá nhân và thông tin mở tài khoản tiết kiệm

 Cung cấp các thông tin cá nhân như: ngày sinh, số CMND/Hộ chiếu, địa chỉ, v.v... ở phần "Thông tin cá nhân"

| 🖬 🔗 🗬 🖏 🛛 ।षेद्रा 🗑 🖗 🖬 📶 ६८% 💼 १५:29 | 🖬 😂 🗢 🖏 🛛 🛤 🗑 🛜 🖬 📶 65% 🖥 15:29       | 🖬 🛇 🗢 📽 👘 🖓 🚺 📶 🕬 🛢 15:39              |
|---------------------------------------|---------------------------------------|----------------------------------------|
| Tiết kiệm điện tử linh hoạt Tiếp tực  | Tiết kiệm điện từ linh hoạt Tiếp tực  | C Tiết kiệm điện tử linh hoạt Tiếp tực |
| 0 0 0<br>% Hoàn thành 10%             | 69 - 0 - 0<br>% Hoàn thành (= 105 - 0 | 6 - 0 - 0<br>% Hoan thank - 00         |
| Thông tin Khách hàng và Tài khoản     | Thông tin Khách hàng và Tài khoán     | Thông tin Khách hàng và Tài khoản      |
| Nghề nghiệp                           | Ngày cấp                              | Thông tin tài khoản 😔                  |
| Vui lông chọn 🥒                       | Vui lòng chon 🥒                       | Loại tiên gửi                          |
| Chức vụ                               | Ngày hết hạn                          | VND                                    |
| Vui lòng nhập 🥒                       | Không bắt buộc 🥒                      | -Số tiên gửi                           |
| Loại CMND/Hộ chiếu                    | Noi cấp                               | Số tiên tới thiếu 1,000,000 VND        |
| Vul lõng chạn 🥒                       | Vui lòng nhập 🥒                       | Kỳ hạn gửi                             |
| Số CMND/Hộ chiếu                      | Hộ khẩu thường trù                    | Vui lòng chọn                          |
| Vul lõng nhập 🥒                       | Vui lõng nhập 🥒                       | Lêi dự thu                             |
| Tiếp tục                              | Tiếp tục                              | -<br>Tiếp tục                          |

 Tới phẩn "Thông tin tài khoản", bạn chọn số tiền gửi (loại tiền gửi mặc định là VND). Lưu ý: Số tiền gửi tối thiểu là 1,000,000 VNĐ

- Bạn chọn kỳ hạn gửi tương ứng với số tiền gửi đã nhập. Sau khi chọn số tiền gửi và kỳ hạn gửi, hệ thống sẽ tự động hiển thị thông tin lãi dự thu.
- Bạn đăng ký một tên đăng nhập mới để truy cập vào tài khoản Internet Banking (tài khoản Internet Banking được tạo cùng lúc với tài khoản tiết kiệm điện tử và hoàn toàn miễn phí)
- Nhấn "Tiếp tục" để đi tiếp

| 🖂 🗢 🗣 📚 🛛 🖄 🗑 🍞 🖬 📶 63% 🛢 15:39      | 🔜 👁 🗣 📚 🛛 🛤 🗑 🍞 🖬 📶 🖙 💼 15:43                                                                                               |
|--------------------------------------|----------------------------------------------------------------------------------------------------|
| Tiết kiệm điện tử linh hoạt Tiếp tục | C Tiết kiệm điện tử linh hoạt Tiếp tục                                                                                      |
| 6 0 0<br>% Hoàn thành ( 10%)         | 9 0 0<br>% Hoàn thành ( 10% 9                                                                                               |
| Thông tin Khách hàng và Tài khoán    | Thông lin Khách hàng và Tài khoản                                                                                           |
| Thông tin tài khoản 😑                | Vui lòng chọn 🥒                                                                                                    |
| Loại tiên gửi                        | Lãi dự thu                                                                                                    |
| VND                                  | Tự động hiến thị                                                                                                    |
| Số tiền gửi                          | Lái suất và số tiền lãi chỉ mạng tính them khảo. Lãi suất thực tế<br>được áp dụng vào ngày kích hoạt tải khoản tiết kiệm.   |
| Số tiền tối thiểu 1,000,000 VND      | Đế dễ dàng quản lý tiên của ban mọi lúc mọi nơi bạn muốn, vui<br>lòng đảng ký dịch vụ Ngân hàng điện tử hoàn toàn miền phí. |
| Ký hạn gửi                           | Đảng ký tên đàng nhập                                                                                                    |
| Vui lõng chọn 🥒                      | Vui lõng nhập                                                                                                    |
| Lêi dự thu                           | Tên đảng nhập bao gồm 6-20 kỷ tự, bao gồm kỷ tự số hoặc chữ,<br>phản biệt chữ hoa chữ thường, không bao gồm kỷ tự đặc biệt. |
| Tiếp tục                             | Tiếp tục                                                                                                    |

# Bước 4: Chọn hình thức xác thực tài khoản

- Màn hình hiển thị thông báo giấy tờ bạn cần cung cấp và phương thức xác thực bạn cần thực hiện để có thể kích hoạt tài khoản đã đăng ký mở.
- Bạn nhấn vào biểu tượng chi nhánh để chọn chi nhánh bạn sẽ đến để xác thực tài khoản, sau đó bạn chọn Tỉnh/Thành phố và Chi nhánh có dịa điểm thuận tiện với bạn nhất.
- Nhấn "Tiếp tục" để đi tiếp

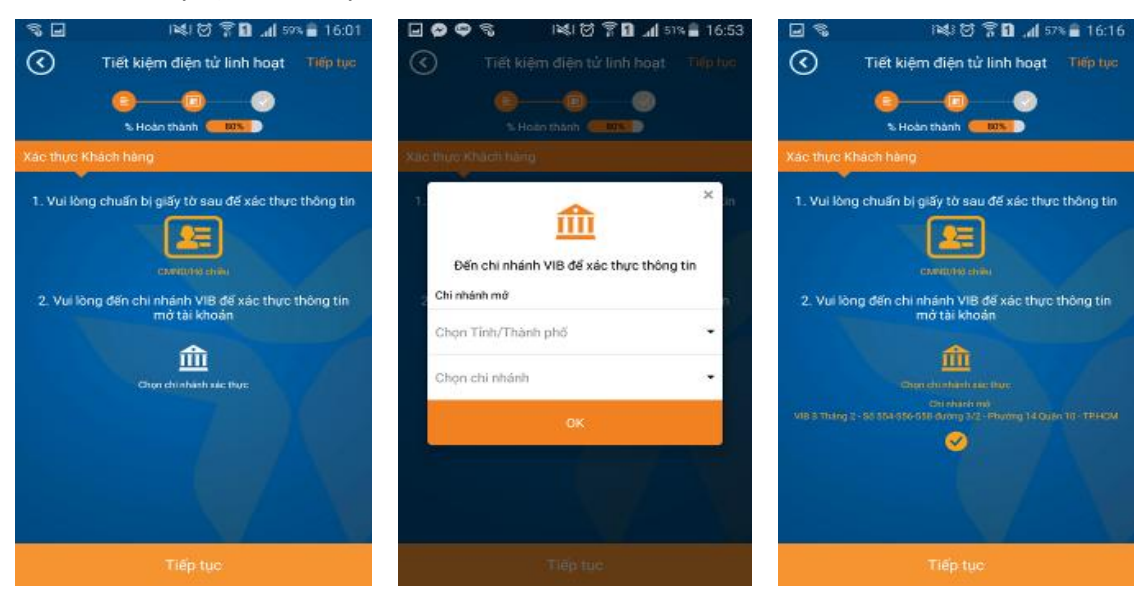

# Bước 5: Kiểm tra thông tin

- Màn hình hiển thị các thông tin tài khoản.

- Bấm Xác nhận

| 🖃 🗢 🗣 📚 🔛 🗟 🖷 🖬          | <b>1</b> 51% 着 16:54 |
|--------------------------|----------------------|
| Tiết kiệm điện tử linh h | oạt Xác nhân         |
| 0-0-0                    | 0                    |
| % Hoàn thành 95%         |                      |
| Xác nhân yêu cầu         | 🕗 Thay đối           |

#### Thông tin cá nhân của bạn

| ông<br>Nguyễn Văn A<br>24/11/1975<br>VIỆT NAM<br>Hồ Chí Minh<br>Độc thân |
|--------------------------------------------------------------------------|
| Nguyến Văn A<br>24/11/1975<br>VIỆT NAM<br>Hồ Chí Minh<br>Độc thân        |
| 24/11/1975<br>VIỆT NAM<br>Hồ Chí Minh<br>Độc thân                        |
| VIỆT NAM<br>Hồ Chí Minh<br>Độc thân                                      |
| Hồ Chí Minh<br>Độc thân                                                  |
| Độc thân                                                                 |
|                                                                          |
| CHỦ DOANH NGHIỆF                                                         |
| doanh nhăn                                                               |
| 241040039                                                                |
| 24/11/2005                                                               |
| ca tobom                                                                 |
|                                                                          |

# Bước 6: Nhập mã OTP và hoàn tất

- Nhập mã OTP và bấm Hoàn tất để gửi yêu cầu tới Ngân hàng

| 2 0 0 S              | 14U 15 7 1                                          | 📶 51% 🖥 16:54       |
|----------------------|-----------------------------------------------------|---------------------|
| $\odot$              | Lấy mã bảo mật                                      |                     |
| Vui lòng lấy mà<br>đ | i bảo mặt từ thiết bị ba<br>lăng kỷ sử dụng thiết b | io mật nếu ban<br>1 |
|                      |                                                     |                     |
|                      | Lây mã bảo mặt                                      |                     |
| OTP                  |                                                     |                     |
| Mā bāo mặt           |                                                     |                     |
|                      |                                                     |                     |
|                      |                                                     | 4                   |
| 1                    | 2                                                   | 3                   |
| 4                    | 5                                                   | 6                   |
| 7                    | 8                                                   | 9                   |
| 0                    | Xong                                                | •                   |

 Sau khi gửi tới Ngân hàng thành công, màn hình hiển thị thông tin về dơn mở Tài khoản tiết kiệm điện tử. Bạn vui lòng đến chi nhánh và xác thực tài khoản để hoàn tất quá trình đăng ký.

- Lưu ý: Đơn mở tài khoản của bạn có hiệu lực trong vòng 30 ngày. Nếu bạn không đến quầy thực hiện xác thực thông tin và kích hoạt tài khoản, đơn mở của bạn sẽ chuyển trạng thái thành "Hết hạn" và bạn phải thực hiện đăng ký đơn mở khác.
- Nếu muốn gửi thông tin mở tài khoản tới địa chỉ email khác, bạn chọn Chia sẻ và nhập địa chỉ email. Hệ thống sẽ gửi email/SMS thông báo số tài khoản đã được tạo cho bạn tới email/ số điện thoại đi động đã đăng ký.

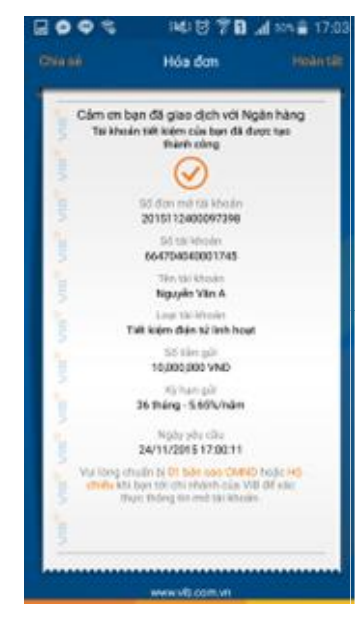

4. Mở tài khoản tiết kiệm điện tử qua website (khách hàng chưa đăng ký Internet Banking)

# Bước 1: Chọn tài khoản tiết kiệm điện tử

- Vào trang chủ của website VIB tại địa chỉ: https://vib.com.vn/wps/portal
- Rê chuột đến menu "Sản phẩm" và chọn "Các loại tài khoản giao dịch và tiết kiệm"

| Cá nhân 🛛 🛛                                                                         | Doanh nghiệp                                                            | Về chúng tôi              | Tuyến dụng                                                                     | Hotline: 1800 8180                                          | Điểm ATM và chi nhánh English                                       |
|-------------------------------------------------------------------------------------|-------------------------------------------------------------------------|---------------------------|--------------------------------------------------------------------------------|-------------------------------------------------------------|---------------------------------------------------------------------|
| VIB                                                                                 | Tôi muốn 🕶                                                              | Sản phẩm <del>+</del>     | Hỗ trợ → Công cụ →                                                             | 😭 Yêu thích                                                 | Q Tìm kiếm 🔒 Ngân Hàng Điện Tử                                      |
| Vay mua bá<br>nhượng bất<br>xây sửa nhà                                             | n, chuyển<br>: động sản và<br>1                                         | Vay<br>Vay                | / <mark>cá nhân kinh doanh</mark><br>cá nhân kinh doanh<br>1 t <b>hêm &gt;</b> | Vay mua ô tô Vay mua ô tô tiêu dùng Vay mua ô tô kinh doanh | Vay tiêu dùng<br>Vay du học<br>Vay thấu chi                         |
| Vay mua nhà,<br>số hồng, số đơ<br>Vay mua đất r<br>nhà biệt thự h<br>có số hồng, số | đất, căn hộ đã có<br>ồ<br>nền, nhà liền kẽ,<br>noặc căn hộ chưa<br>ố đồ |                           |                                                                                | <u>Xem thêm</u> . >                                         | Xem thêm >                                                          |
| Xem thêm >                                                                          | in toàn cầu VIB                                                         | S Các<br>và               | : loại tài khoản giao dịch<br>tiết kiệm                                        | Ngân hàng sáng tạo<br>MyVIB - Ngân hàng di đông             | ,₽ Các gói ưu đãi và dịch vụ<br>khác                                |
| Platinum<br>Thể tín dụng V<br>Double Cash t<br><u>Xem thêm</u> >                    | /IB Platinum<br>Back                                                    | Tài<br>Tiết<br><u>Xen</u> | khoản thanh toán<br>kiệm có kỳ hạn<br><u>1 thêm</u> >                          | Ngân hàng trực tuyến<br>Xem thêm >                          | Gói sản phẩm Freedom<br>Gói sản phẩm trả lương<br><u>Xem thêm</u> > |

 Màn hình sẽ hiển thị các sản phẩm hiện có, bạn chọn "Đăng ký ngay" ở dưới mục "Tiết kiệm có kỳ hạn" hoặc "Tài khoản tiền gửi tiết kiệm linh hoạt"

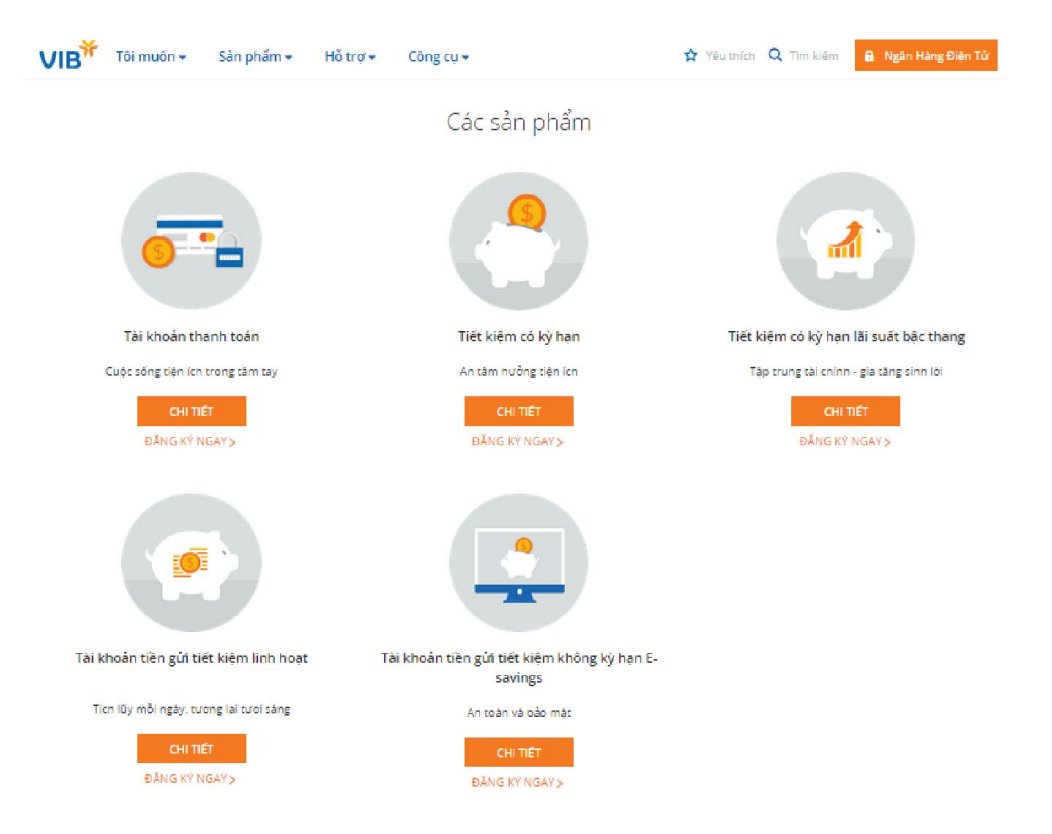

 Màn hình hiển thị lựa chọn cho khách hàng đã đăng ký Internet Banking hoặc khách hàng mới, chọn "Mở ngay" dưới lựa chọn cho khách hàng mới.

| VIB | Tôi muốn 🗸                                                        | Sàn phẩm 👻      | Hỗ trợ 🗸                                         | Công cụ 💌               |         | 😭 Yēuthich 🛛                                                                      | Q. Tìm kiếm                 | 🔒 Ngân Hàng Điện Từ                                    |      |
|-----|-------------------------------------------------------------------|-----------------|--------------------------------------------------|-------------------------|---------|-----------------------------------------------------------------------------------|-----------------------------|--------------------------------------------------------|------|
|     |                                                                   |                 |                                                  | Các sa                  | ản phẩi |                                                                                   |                             |                                                        |      |
| c   | Tài khoản that<br>tước sống tiên ích tr<br>CHI TIẾI<br>ĐĂNG KP NG | Ban là khả<br>N | Th hàng đã đáng<br>đàn hàng điện từ<br>Đảng NHập | ký dịch vụ<br>2<br>DANG | MOAC    | Bạn là khách tràng mới hoặc chưa<br>đảng lý dịch vụ Ngăn hàng điện tử?<br>MỞ NGAY | A han l<br>chinn-<br>chinn- | ai suát bậc thang<br>gia tăng sinh lới<br>ÉT<br>IGAY > |      |
|     |                                                                   |                 |                                                  |                         |         |                                                                                   |                             | Q                                                      | но т |

# Bước 2: Cung cấp thông tin liên hệ

- Cung cấp các thông tin liên hệ như Danh xưng, Họ và tên, Email và Số điện thoại
- Nhấn "Bắt đầu" dể tiếp tục

| Bắt đầu mở tài khoả                                        | ản tiết kiệm                                                                                   |
|------------------------------------------------------------|------------------------------------------------------------------------------------------------|
| Vui lòng cung cấp thông                                    | tin liên hệ của bạn                                                                            |
| Danh xưng                                                  | Ong 🔒 Ba                                                                                       |
| Họ và tên                                                  | Nhập tên đầy đủ của bạn                                                                        |
| Địa chỉ email                                              | Nhập địa chỉ email của bạn                                                                     |
| Số điện thoại di động                                      | Nhập số di động của bạn                                                                        |
|                                                            | ΒΑΤ ΟΧυ                                                                                        |
| Tặt cả các thông tin cả nhà<br>thông tin nào của bạn với l | n bạn cung cặp sẽ được bảo mặt.Chùng tòi cam kết sẽ không chia sẻ bất cử<br>dất kỳ tổ chức nào |

# Bước 3: Cung cấp thông tin cá nhân và thông tin mở tài khoản tiết kiệm

 Cung cấp các thông tin cá nhân như: ngày sinh, số CMND/Hộ chiếu, địa chỉ, v.v... ở phần "Thông tin cá nhân"

|                           | Thông tin Khách<br>Tráng và Tặc khoảm | Xác thực<br>Khách hàng | Xác, nhiện thông tin<br>với gin yên cầu |               |
|---------------------------|---------------------------------------|------------------------|-----------------------------------------|---------------|
|                           | 9                                     | Hoan thanh             |                                         |               |
| 10%                       |                                       |                        |                                         |               |
|                           | Thôr                                  | ng tin cá i            | nhân                                    |               |
|                           | Vul löng dung                         | cấp thông tin că       | nhăn của bạn                            |               |
| Ngày sinh                 |                                       |                        |                                         |               |
| Quốc tịch                 |                                       | /ul lòng chọn          |                                         |               |
| Tinh/Thành phố            |                                       | /ul lòng chọn          |                                         | -             |
| Tinh trạng hôn nhân       | C                                     | Sốc thân               | (a a saket hon) (                       | Osác          |
| Nghẽ nghiệp               |                                       | /ul long chon          |                                         |               |
| Chức vụ                   | 1                                     |                        |                                         |               |
| Loại chứng minh nhân thân | C                                     | E CMIND                | 146 chiëu                               |               |
| Số CMND/Hộ chiếu          |                                       |                        |                                         |               |
| Ngày cấp                  |                                       |                        | Ngày hết hạn                            | 11345<br>1111 |
| Not cấp                   |                                       |                        |                                         |               |
| Hộ khẩu thường trú        |                                       |                        |                                         |               |
| Dịa chỉ hiện tại          | [                                     |                        |                                         |               |

- Tới phẩn "Thông tin tài khoản", bạn chọn tài khoản thanh toán trực tuyến hiện có để cắt tiền từ tài khoản này sang tài khoản tiết kiệm điện tử.
- Bạn chọn số tiền gửi (loại tiền gửi là VND). Lưu ý: Số tiền gửi tối thiểu là 1,000,000 vnd
- Bạn chọn kỳ hạn gửi tương ứng với số tiền gửi đã nhập. Sau khi chọn số tiền gửi và kỳ hạn gửi, hệ thống sẽ tự động hiển thị thông tin lãi dự thu.
- Bạn đăng ký một tên đăng nhập mới để truy cập vào tài khoản Internet Banking. (Tài khoản Internet Banking được tạo cùng lúc với tài khoản tiết kiệm và hoàn toàn miễn phí)

- Nhấn "Tiếp tục" để đi tiếp, hoặc "Quay lại" để sửa thông tin ở bước trước

|                                        | Thông tin tài khoản                                                                                                    |
|----------------------------------------|----------------------------------------------------------------------------------------------------|
| Loại tiền                              | VND                                                                                                    |
| Số tiền gửi                            | Số tiền gồi tối thiểu: 1,000,000 VND                                                                                        |
| Kỳ hạn                                 | Vui lòng chọn 👻                                                                                                    |
| Số tiền lãi dự thu                     | Lới suat và sơ tiên lới chỉ mạng tính tham khảo. Lới<br>suát thực té được áp dụng vào ngày kích hoạt tai<br>khoản tiết Kiệm |
| Để dễ dàng quản lý tiền của bạn mọi lù | t mọi nơi bạn muốn vui lòng đẳng kỳ dịch vụ Ngàn hàng điện tử hoàn toàn miễn phí                                            |
| Đăng ký tên đăng nhập                  |                                                                                                    |
|                                        | Tên đẳng nhập bao gam 6 -20 kỳ tự, bao gàm kỳ tự sở hoặc chữ, phân biệt chữ hao chữ<br>thường, không bao gam kỳ tự đặc biệt |
| Hủy                                    | < QUAY LAI TIÉP TUC >                                                                                                    |

Bước 5: Chọn hình thức xác thực tài khoản

- Màn hình hiển thị thông báo giấy tờ bạn cần cung cấp và phương thức xác thực bạn cần thực hiện để có thể kích hoạt tài khoản đã đăng ký mở.
- Bạn nhấn vào biểu tượng chi nhánh để chọn chi nhánh bạn sẽ đến để xác thực tài khoản, sau đó bạn chọn Tỉnh/Thành phố và Chi nhánh có dịa điểm thuận tiện với bạn nhất.
- Nhấn "Tiếp tục" để đi tiếp, hoặc "Quay lại" để sửa thông tin ở bước trước

| Xác thực Khách hàng                                                                                          |
|----------------------------------------------------------------------------------------------------|
| Theo quy định của Ngân hàng Nhà nước chúng tôi phải xác thực thông tin trước khi kích hoạt tài khoản của bạn |
| Vui lòng chuẩn bị giấy tờ sau để xác thực thông tin                                                          |
|                                                                                                    |
| CMND/Hộ chiếu                                                                                                |
| 2                                                                                                    |
| Vui lòng đến chi nhánh VIB để xác thực thông tin mở tài khoản                                                |
| <u>m</u>                                                                                                    |
| Ban có thể in Đơn mở tài khoản sau khi gửi                                                                   |
| yeu cau toi VIII va xuat trinh kem theo                                                                      |
| chíng chí chí tái chí nhat tài khoản                                                                         |
| Chi nhánh mở                                                                                                 |
| Chon Tỉnh/Thành phố 🗸                                                                                        |
| Vui lõng chọn 👻                                                                                              |
| Hủy < QUAY LẠI TIẾP TỤC >                                                                                    |

# Bước 6: Kiểm tra thông tin

- Màn hình hiển thị các thông tin tài khoản.
- Bấm Xác nhận:

# Xác nhận thông tin

Vui lòng kiểm tra lại thông tin dưới đây và xác nhận yêu cầu mở tài khoản của bạn

# Thông tin cả nhân

| Danh xưng      | Ông                       | Số CMND/Hộ chiếu | 241040035                                 |
|----------------|---------------------------|------------------|-------------------------------------------|
| Họ và tên      | nguyễn văn b              | Ngày cấp         | 09/11/2005                                |
| Ngày sinh      | 1/1/1990                  | Nơi cấp          | ca tphcm                                  |
| Quốc tịch      | VIỆT NAM                  | Hộ khẩu thường   | 111a pasteur, phường bến                  |
| Tỉnh/Thành phố | Hồ Chí <mark>Min</mark> h | trú              | nghé q1 tphcm                             |
| Tình trạng hôn | Độc thân                  | Địa chỉ hiện tại | 111a pasteur, phường bến<br>nghé q1 tphcm |
| Nabà nabiôn    | CHIL DOANH NGHIÊR         | Số điện thoại di | 0123456789896                             |
| Nêrie nêrirêb  | CHO DOANTHNGHIĘP          | động             |                                           |
| Chức vụ        | doanh nhân                | Địa chỉ email    | nguyenvanb@mail.com                       |
|                |                           |                  |                                           |

#### Thông tin tài khoản

| Loại tài khoản  | Tài khoản tiết kiệm | Lãi xuất           | 11%/năm                     |
|-----------------|---------------------|--------------------|-----------------------------|
| Loại tiền       | VND                 | Số tiền lãi dự thu | 1,671,389                   |
| Kỳ hạn          | 18 tháng            | Chi nhánh mở       | VIB 3 Tháng 2 - Số 554-556- |
| Số tiền gửi1234 | 10,000,000          |                    | Quận 10 - TP.HCM            |
|                 |                     | Phương thức xác    | Đến chi nhánh VIB           |
|                 |                     | thực               |                             |

#### Thông tin đăng ký dịch vụ Ngân hàng điện tử

Tên đăng nhập

nguyenvanb

 Nhập mã OTP, chọn đồng ý với "Bằng việc nhấn nút..." và bấm Xác nhận để gửi yêu cầu tới Ngân hàng

|     | Lấy mã OTP                                                                                                    |
|-----|----------------------------------------------------------------------------------------------------|
|     |                                                                                                    |
|     | n de la brita de Mile Miller da cita de la de la de la districta de la destruction de la brita destruction de d |
|     | z viec nhan nut xaci NHAN, pan xacinnan rang pan da doci nieu ya dong viyoi cacitileu kien ya die               |
| kho | in mở tài khoản của VIB                                                                                         |

#### Bước 7: Hoàn tất

- Sau khi gửi tới Ngân hàng thành công, màn hình hiển thị thông tin về dơn mở Tài khoản tiết kiệm điện tử. Bạn vui lòng đến chi nhánh và xác thực tài khoản để hoàn tất quá trình đăng ký.
- Lưu ý: Đơn mở tài khoản của bạn có hiệu lực trong vòng 30 ngày. Nếu bạn không đến quầy thực hiện xác thực thông tin và kích hoạt tài khoản, đơn mở của bạn sẽ chuyển trạng thái thành "Hết hạn" và bạn phải thực hiện đăng ký đơn mở khác.
- Nếu muốn gửi thông tin mở tài khoản tới địa chỉ email khác, bạn chọn Chia sẻ và nhập địa chỉ email. Hệ thống sẽ gửi email/SMS thông báo số tài khoản đã được tạo cho bạn tới email/ số điện thoại đi động đã đăng ký.

# Cảm ơn bạn đã giao dịch với Ngân hàng

#### Tài khoản tiết kiệm

Tài khoản tiết kiệm của bạn đã được tạo thành công. Thông tin chi tiết tài khoản đã được gửi về địa chỉ email của bạn. Tài khoản có hiệu lực trong vòng 30 ngày kể từ ngày đăng ký mở. Bạn vui lòng đến chi nhánh VIB gần nhất để hoàn tất thủ tục kích hoạt tài khoản.

| Đơ                                      | ơn mở tài<br>noản số             | 2015112400097411                                                       |                   |
|-----------------------------------------|----------------------------------|------------------------------------------------------------------------|-------------------|
| Số                                      | ó tài khoản                      | 664704040001750                                                        |                   |
| Tê                                      | en tài khoản                     | nguyễn văn b                                                           |                   |
| Lo                                      | ai tài khoản                     | Tài khoản tiết kiệm                                                    |                   |
| Số                                      | í tiền gửi                       | 10,000,000                                                             |                   |
| Lã                                      | ii xuất                          | 11%/năm                                                                |                   |
| Kỳ                                      | / hạn                            | 18 tháng                                                               |                   |
| Lo                                      | ai tiền                          | VND                                                                    |                   |
| Vui lòng chuẩn bị 01 b<br>của VIB       | ản sao CMND h<br>để xác thực thô | oặc <mark>Hộ chiếu</mark> khi bạn tới chi nhânh<br>ng tin mở tài khoản | Č                 |
| Bạn muốn gửi thông tin mở tài khoản tới | người khác?                      | Nhập email                                                             | GŮ                |
| ය TRANG CH                              | Ů                                | MỞ TÀI KHOẢN KHÁC                                                      | 📑 In đơn mở<br>TK |

# 5. Đóng tài khoản tiết kiệm điện tử qua Internet Banking

Bước 1: Vào đường đẫn Internet Banking tại địa chỉ: https://ib.vib.com.vn

| Tên đăng nhập           | Dịch vụ Internet Banking                 |
|-------------------------|------------------------------------------|
| EBANK                   | Giới thiệu dịch vụ                       |
| Mật khẩu                | Điều khoàn sử dụng<br>Chính sách bào mật |
| ••••••                  |                                          |
| 🔲 Ghi nhớ tên đăng nhập | Trợ giúp                                 |
|                         | Quên tên đăng nhập                       |
| Đăng nhập →             | Quên mật khâu<br>Câu bỏi thường gặn      |

# Bước 2: Chọn chức năng "Tài khoản" -> "Thông tin tài khoản"

- Màn hình hiển thị thông tin của tài khoản:

| \/IB <sup>¥</sup>                            |                 |                                         | Mạng lưới hoạt động | L  |
|----------------------------------------------|-----------------|-----------------------------------------|---------------------|----|
| VID<br>Ngân hàng Quốc Tế Trang chủ           | Tài khoán       | Chuyển tiên & Nạp tiên                  | Thanh toán          | M  |
| Giao dịch gần nhất Giao dị                   | ch tương lai Th | nông tin tài khoản Sao kê tài kh        | ioản Sao kê khoản v | ay |
| Thông tin tài khoản                          | TK thanh        | toán - 01470406004                      | 3476 💙              |    |
| 🚯 Thông tin chur                             | ng              |                                         |                     |    |
| Ső tài khoán<br><b>014704060043476</b>       |                 | Tên khách hàng<br>01188554 - GSJKFSJKDN |                     |    |
| Loại tải khoản<br><b>Tiên gửi thanh toán</b> |                 | Ngày mở tài khoản<br>26/09/2015         |                     |    |
| Loại tiền<br>VND                             |                 | Chi nhánh<br>Le Thanh Tong              |                     |    |
| Trạng thái<br>Hoạt động                      |                 | Thông tin thẻ thanh toán                |                     |    |
| .ll Số dư                                    |                 |                                         |                     |    |
| Số dư hiện tại<br><b>14,992,910,718 VND</b>  |                 | Số tiền bị phong tỏa<br>0 VND           |                     |    |
| Hạn mức thấu chi<br>O VND                    |                 | Lãi dự thu<br>392,233 VND               |                     |    |
| Số dư khả dụng<br><b>14,992,910,718 VND</b>  |                 | Lãi dự chi<br>0 VND                     |                     |    |
| Ngày thay đổi gần nhất<br>24/11/2015         |                 | Số tiền được phép ghi nợ<br>0 VND       |                     |    |

 Ở phần "Thông tin tài khoản", nhấn vào nút mũi tên xuống để chọn tài khoản tiết kiệm điện tử

| Thông tin tài khoản                   | TK thanh toán - 014704060043476 🛛 💙          |               |     |
|---------------------------------------|----------------------------------------------|---------------|-----|
| Thông tin chur                        | TK thanh toán<br>14,992,910,718 VND khả dụng | 0147040600434 | 76  |
| et all their                          | TK thanh toán<br>3,978,267 VND khả dụng      | 6017040602372 | 205 |
| 014704060043476                       | TK thanh toán<br>101,970,738 VND khả dung    | 6647040600100 | )63 |
| Loại tài khoản<br>Tiền gửi thanh toán | TK tiết kiệm                                 | 0147040400357 | 67  |
| Loại tiền<br>VND                      | TK tiết kiệm                                 | 6377040400155 | 601 |
| Trạng thái<br>Hoạt động               | TK có kỳ hạn<br>2,000,000 VND khả dụng       | 0147040400357 | '48 |

- Màn hình hiển thị thông tin tài khoản hiện lên:

| Thông tin tài khoản                          | TK có kỳ hạn - 014704040035748 🛛 👻      |
|----------------------------------------------|-----------------------------------------|
| 1 Thông tin chu                              | ng                                      |
| Ső tài khoản<br><b>014704040035748</b>       | Tên khách hàng<br>01188554 - GSJKFSJKDN |
| Số số                                        | Ngày mở số<br>27/11/2015                |
| Kỳ hạn<br>3 Ngày                             | Ngày đến hạn<br>30/11/2015              |
| Loại sản phẩm<br>Tiết kiệm điện tử có kỳ hạn | Chi nhánh<br>Le Thanh Tong              |
| Loại tiền<br>VND                             |                                         |
| .ll Số dư                                    |                                         |
| Số tiền hiện tại<br>2,000,556 VND            | Lãi suất<br>10.00%                      |
| Số tiền lãi<br>556 VND                       | Số tiền bị phong tóa<br>0 VND           |
| Số tiền gốc<br>2,000,000 VND                 | Ngày thay đối gần nhất                  |
|                                              | 🗙 Đóng tài khoản                        |

- Nhấn vào nút "Đóng tài khoản" ở dưới cùng

# Bước 3: Xác nhận thông tin đóng tài khoản:

- Màn hình hiển thị thông tin xác nhận đóng tài khoản:

| Nếu bạn đóng tài khoản tiết kiệm trước ngà | y đến hạn, bạn sẽ nh | ận được lãi suất không kỷ hạn theo quy định của VIB |
|--------------------------------------------|----------------------|-----------------------------------------------------|
|                                            |                      |                                                     |
| Số tài khoản                               | Tiết kiệm điện tử d  | có kỳ hạn - 014704040035748                         |
|                                            | Số tiền gửi:         | 2,000,000 VND                                       |
|                                            | Ngày hiệu lực:       | 27/11/2015                                          |
|                                            | Ngày đến hạn:        | 30/11/2015                                          |
|                                            | Kỳ hạn gửi:          | 3 ngày                                              |
|                                            | Lai suat:            | 10.00%/nām                                          |
|                                            | Chi nhanh:           | PGD LE THANH TONG                                   |
|                                            | So tien ial:         |                                                     |
|                                            | PIII.                | 0 VND                                               |
| Tài khoản nhận *                           | TK thanh toán - 60   | 1704060237205 -                                     |
|                                            | Số dư hiện tại:      | 3,978,267 VND                                       |
|                                            | Chi nhánh:           | Ho Chi Minh - EOC08                                 |
| Lý do đóng tài khoản                       |                      |                                                     |
|                                            |                      |                                                     |
| P                                          |                      |                                                     |
|                                            |                      |                                                     |
| Vui lòng nhập mã O                         | TP để đám bảo ar     | i toàn cho giao dịch của bạn                        |
|                                            |                      |                                                     |
| Lấy mã OTP                                 |                      |                                                     |
|                                            |                      |                                                     |
|                                            | (                    | vio unity                                           |
|                                            | C QUAY LẠI           | XAC NHẠN                                            |

- Bạn có thể chọn tài khoản nhận và nêu lý do đóng tài khoản. Sau đó, bạn lấy mã OTP và nhập mã vào. Sau đó nhấn nút "Xác nhận".
- Màn hình hiển thị hóa đơn đóng tài khoản. Quá trình đóng tài khoản tiết kiệm điện tử đã hoàn tất. Bạn có thể in hóa đơn bằng cách nhấn vào link "In hóa đơn".

|                | $\bigotimes$                     |
|----------------|----------------------------------|
| Số tài khoản   | 014704040035748                  |
| Số tiền gứi:   | 2,000,000 VND                    |
| Kỳ hạn gửi:    | 3 ngày                           |
| Lãi suất:      | 10.00%/năm                       |
| Ngày hiệu lực: | 27/11/2015                       |
| Ngày đến hạn   | 30/11/2015                       |
| Số tiên lãi:   | 0 VND                            |
| Tài khoản nhậ  | n 601704060237205                |
| Người phê duy  | /êt GSJKFSJKDN, 16:16 30/11/2015 |

#### 6. Đóng tài khoản tiết kiệm điện tử qua MyVIB

Bước 1: Mở ứng dụng MyVIB, đăng nhập vào tài khoản Internet Banking của bạn

#### Bước 2: Chọn chức năng "Truy vấn tài khoản"

- Ở màn hình chính sau khi đăng nhập, chọn chức năng "Truy vấn tài khoản"

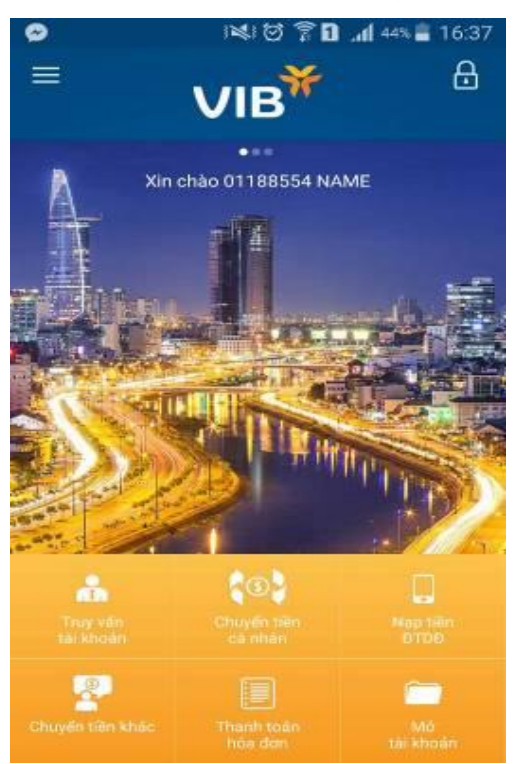

- Màn hình hiển thị danh sách các tài khoản hiện có của bạn

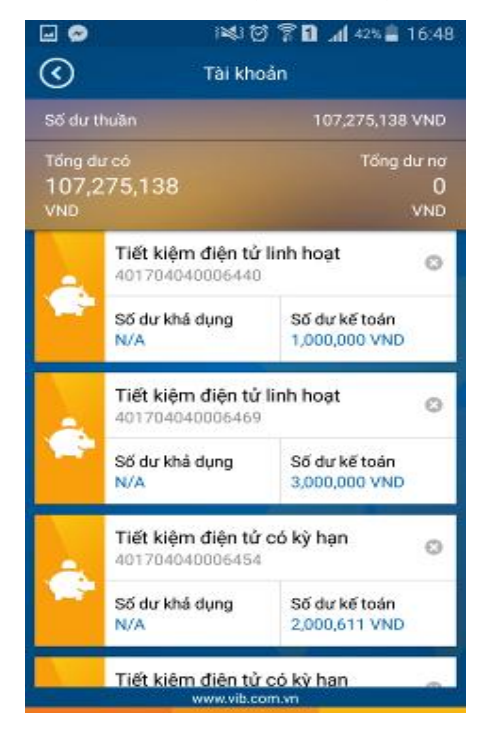

- Bạn nhấn vào nút "x" kế bên tài khoản tiết kiệm điện tử bạn muốn đóng

# Bước 3: Xác nhận thông tin đóng tài khoản:

- Màn hình hiển thị thông tin xác nhận đóng tài khoản:

| 9                           | ାଳ୍କର ଥିଲି ଆହା                                                                  | 4% 🖹 17:33            | Saving      | screenshot               |   |
|-----------------------------|---------------------------------------------------------------------------------|-----------------------|-------------|--------------------------|---|
| $\odot$                     | Đóng tài khoản tiết kiệm                                                        | Tiéptuc               | $\odot$     | Đóng tài khoản tiết kiệm |   |
| Nêu bạn đón<br>nhận được là | g tài khoản tiết kiệm trước ngày đến h<br>I suất không kỳ hạn theo quy định của | ien, ben sê<br>1 VIB. | 40170404    | 0006440                  | 1 |
| Số tài kho                  | ล์ก                                                                             |                       | Số tiền gố  | c                        |   |
| 40170404                    | 0006440                                                                         | 1                     | 1,000,000   | VND                      |   |
| Số tiền gố                  | c                                                                               |                       | Số tiền lãi |                          |   |
| 1,000,000                   | VND                                                                             |                       | 0 VND       |                          |   |
| Số tiền lãi                 |                                                                                 |                       | Số tiền ph  |                          |   |
| 0 VND                       |                                                                                 |                       | -           |                          | _ |
| Số tiên ph                  | 1                                                                               |                       | Tài khoản   | nhận gốc, lãi            |   |
|                             |                                                                                 |                       | 01470406    | 0043571                  | 1 |
| Tài khoản                   | nhân gốc, lãi                                                                   |                       | Lý do đón   | g tāi khoản              |   |
| 01470406                    | 0043571                                                                         | 1                     | Không bất   | buộc                     | 1 |
|                             | www.vib.com.vn                                                                  |                       | 7-          | www.vib.com.vn           |   |

- Bạn có thể chọn tài khoản nhận và nêu lý do đóng tài khoản. Sau đó, Bạn nhấn "Hoàn tất" để tiếp tục
- Màn hình yêu cầu nhập OTP, bạn lấy mã OTP và nhập mã vào.

| Vui lõng läy m | Lấy mã bảo mật                                         | Hoàn tất              |
|----------------|--------------------------------------------------------|-----------------------|
| Vui lóng lấy m |                                                        |                       |
|                | iã bắc mật từ thiết bị bắc<br>đăng ký sử dựng thiết bị | mật nếu ban           |
|                |                                                        |                       |
|                | Lay mà báo mát                                         |                       |
|                |                                                        |                       |
| -01P           |                                                        |                       |
| Mā báo mật     |                                                        |                       |
|                |                                                        |                       |
|                |                                                        |                       |
| 1              | 2                                                      | 3                     |
|                |                                                        |                       |
| 4              | 5                                                      | 6                     |
| 7              | 8                                                      | 9                     |
|                | C1561                                                  |                       |
| 0              | Xong                                                   | <ul> <li>X</li> </ul> |

 Màn hình hiện thông báo đóng tài khoản tiết kiệm điện tử. Bạn nhấn nút "Xác nhận" để đóng tài khoản, hoặc bấm "Hủy" để trở lại.

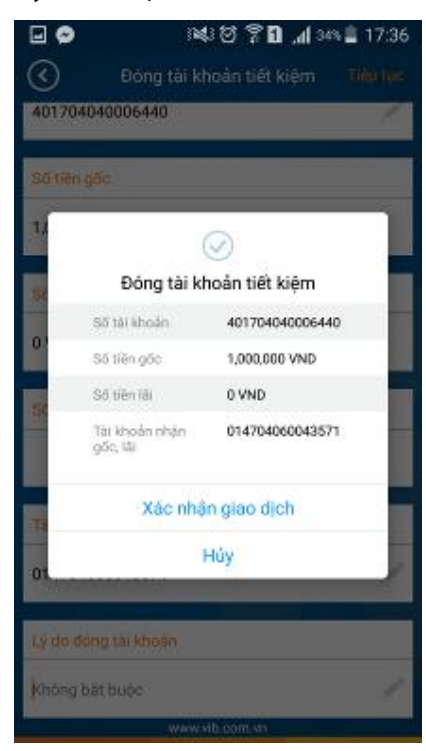

 Màn hình hiển thị hóa đơn đóng tài khoản. Quá trình đóng tài khoản tiết kiệm điện tử đã hoàn tất.

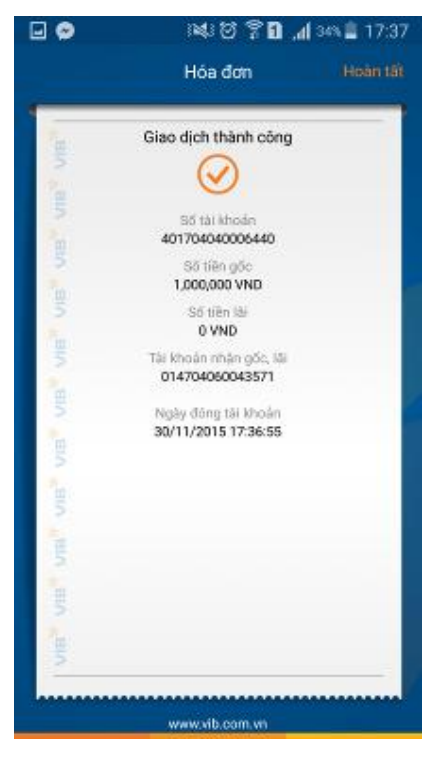